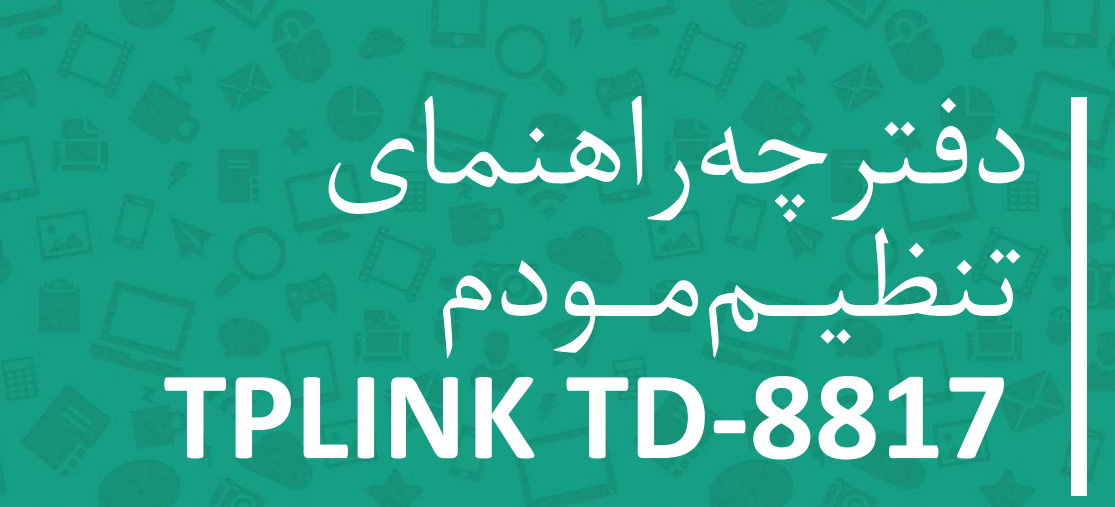

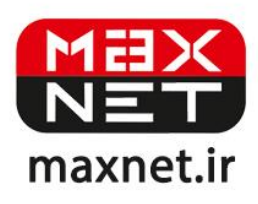

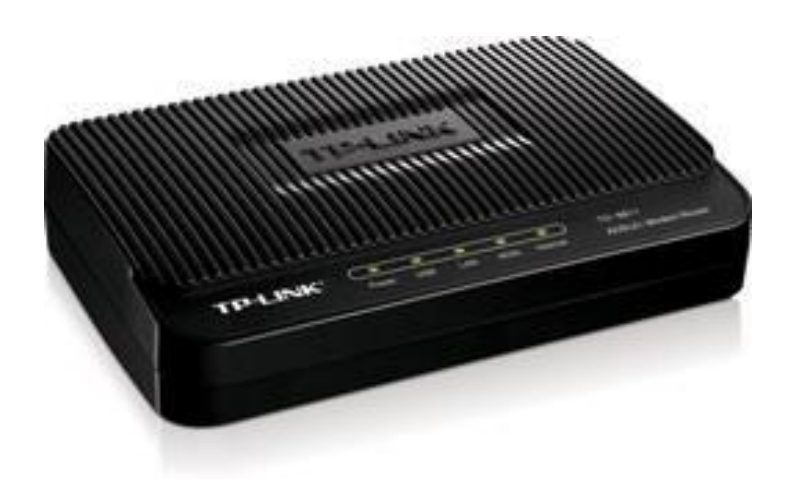

مودم TD-8817 یک مودم ADSL با طراحی مناسب بوده که عملکرد بالا و پایداری خوب را در کنار سادگی در استفاده ارائه می دهد. این مودم به راحتی تنظیم شده و حتی بدون هیچ تنظیم خاصی قابل استفاده است. علاوه بر تنظیم تحت وب، می توان به سادگی توسط نرم افزار همراه آن، آن را تنظیم نمود. دارای DHCP داخلی بوده که برای سرویس دهی به تعداد زیادی کامپیوتر به آسانی راه اندازی می شود. این مودم تقریبا با همه سیستم معام در ای موده و با کاری موده و با کاری موده که برای سرویس دهی به تعداد زیادی کامپیوتر به آسانی راه اندازی می شود. این مودم تقریبا با همه سیستم معام مود. دارای DHCP داخلی بوده که برای سرویس دهی به تعداد زیادی کامپیوتر به آسانی راه اندازی می شود. این مودم تقریبا با همه سیستم عامل ها ساز گار بوده و با کلیه سرویس دهنده های اینترنت همخوانی دارد. شباهت بسیار زیادی با مودم ای مودم تقریبا با همه سیستم عامل ها ساز گار بوده و با کلیه سرویس دهنده های اینترنت همخوانی دارد. شباهت بسیار زیادی با مودم ای مودم تقریبا با همه سیستم عامل ها ساز گار بوده و با کلیه سرویس دهنده های اینترنت همخوانی دارد. شباهت بسیار زیادی با مودم معالی موده شده های اینترنت همخوانی دارد. شباهت بسیار زیادی با مودم مانگری آن خواهد شد.

# پنل جلویی دستگاه:

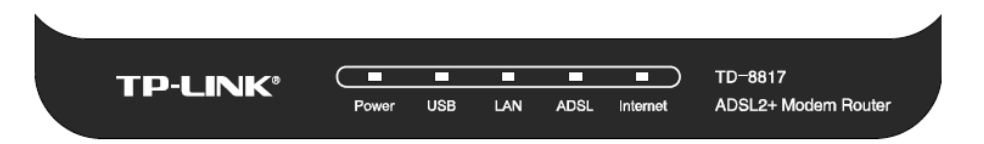

چراغ های نمایشگر پنل جلویی به شرح زیر است 🛛

.۱. چراغ POWER : نشان دهنده اتصال صحیح آداپتور برق به دستگاه است.

۲.چراغ USB : نشان دهنده اتصال مودم توسط کابل USB به کامپیوتر است.

۳. چراغ LAN : نمایانگر اتصال LAN به یک وسیله دیگر است.

۴.چراغ ADSL ؛ در صورت ثابت روشن بودن نمایانگر وجود سرویس ADSL روی خط تلفن متصل شده است.

۵.چراغ INTERNET : در صورت تنظیم صحیح مودم و اتصال مودم به اینترنت این چراغ روشن خواهد شد.

# پنل پشت دستگاه:

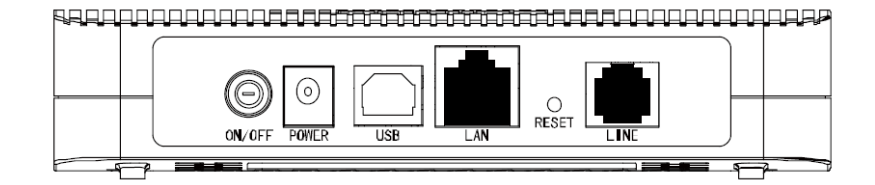

اتصالات پشت دستگاه به شرح زیر است :

POWER.۱ ، اتصال آدابتور برق.

ON/OFF.۲ : دکمه روشن و خاموش کردن.

RESET.۳ : د کمه ریست کردن مودم .

LAN.۴ ، اتصال کابل شبکه برای کامپیوتر.

LINE.۵ : اتصال به خط تلفن از طريق SPLITTER.

USB.۶ ، محل اتصال كابل USB.۶

### اتصال مودم :

### ۱.نیازمندی های سیستمی ۱

۱ – ۱.سرویس ADSL فعال از سرویس دهنده اینترنت.

۲-۱.یک کامپیوتر با کارت شبکه و کابل شبکه (کابل شبکه در پک مودم موجود است).

۳–۱.فعال بودن پروتکل TCP/IP روی کامپیوتر(به صورت پیش فرض در ویندوز فعال است).

۴-۱.یک مرور گر وب مانند فایرفاکس،اینترنت اکسپلورر، کروم،اپرا یا ...

## ۲.نیازمندی های محیط نصب مودم :

۱-۲.این مودم نباید در محلی با رطوبت و گرمای بیش از حد قرار داده شود.

۲-۲.مودم را در جایی قرار دهید که به همان آسانی که به وسایل دیگر متصل می شود به برق نیز دسترسی داشته باشد.

۳-۲.مراقب سیم کشی های آن باشید تا سر راه تردد افراد قرار نگرفته باشد.

۴–۲.مودم را روی میز یا یک قفسه قرار دهید.

۵-۲.از قرار دادن آن در مکان هایی با تشعشع زیاد الکترو مغناطیس خوداری کنید.

## اتصال مودم :

لطفا قبل از هر کاری از فعال بودن سرویس ADSL خود مطمئن شوید(با اتصال مودم به خط تلفن باید چراغ ADSL پس از حدود ۳۰ ثانیه ثابت روشن شود) سپس مراحل زیر را برای اتصال مودم انجام دهید :

۰.قرار دادن مودم در محل مناسب .

۲.قرار دادن آنتن در حالت عمودی.

۳.اتصال کارت شبکه کامپیوتر به یکی از پورت های LAN مودم با کابل شبکه مناسب.

۴اتصال خط تلفن از طریق SPLITTER موجود در پک مودم به مودم.

۵.اتصال آدابتور برق و سپس روشن کردن مودم.

شکل زیر راهنمای خوبی برای اتصالات است 🛛

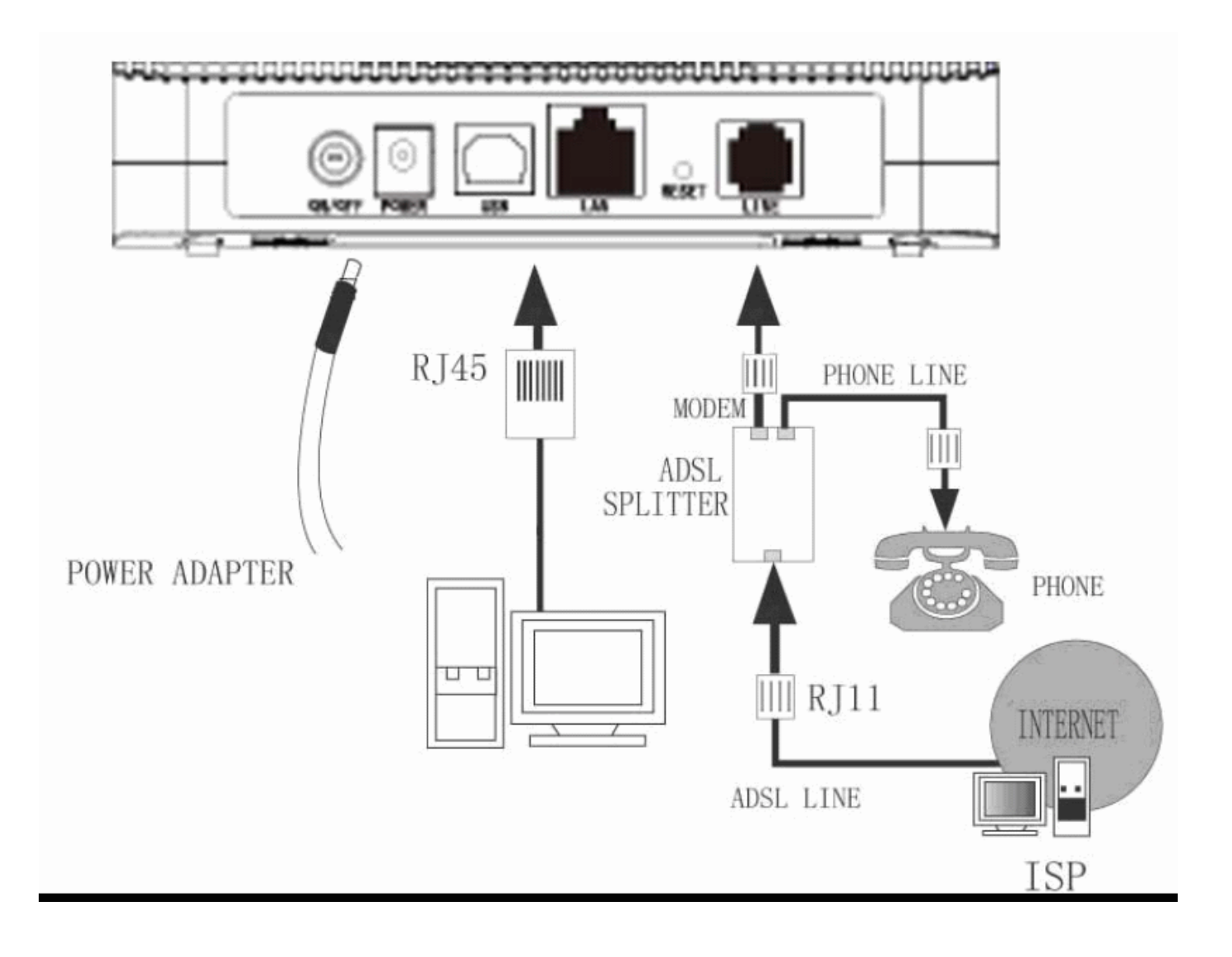

## راهنمای تنظیم سریع :

۱. آدرس IP پیش فرض این مودم Subnet Mask , ۱۹۲, ۱۶۸, ۱۹۲ آن ۲۵۵,۲۵۵,۲۵۵ است. این مقادیر قابل تغییر است اما در این راهنما ما از مقادیر پیش فرض این مودم Subnet Mask , ۱۹۲, ۱۶۸, ۱۹۱ آن مقادیر پیش فرض جهت تنظیم استفاده می کنیم. تنظیمات IP کارت شبکه متصل شده را، برای اتصال صحیح تنظیم کنید.

# راهنمای تنظیم کارت شبکه کامپیوتر برای اتصال به مودم :

۲.تنظیم این مودم توسط یک مرورگر وب انجام می شود و در هر سیستم عاملی امکان پذیر است.آدرس مودم را در مرورگر خود وارد کنید 🛛

| Address | http://192.168.1.1 | • |
|---------|--------------------|---|

۳.بعد از چند لحظه پنجره جدیدی باز شده که از شما Username و Password مودم را درخواست می نماید این مقادیر به صورت پیش فرض admin و admin به صورت حرف کوچک است .آنها را وارد کرده و روی دکمه OK کلیک کنید.

| Connect to 192.168.1.1 🛛 🛛 🛛 🔀 |                      |
|--------------------------------|----------------------|
| R                              | GR                   |
| DSL Router                     |                      |
| User name:                     | 🖸 admin 💌            |
| Password:                      | ••••                 |
|                                | Remember my password |

#### توجه :

الف.این Username و Password را با Username و Password ی که ISP به شما داده اشتباه نگیرید.

ب.اگر صفحه در خواست Username و Password ظاهر نشد به معنی این است که یا شما تنظیمات کارت شبکه مناسبی ندارید که باید آنها را بازبینی کنید و یا روی مرورگر شما پروکسی تنظیم شده که باید در اینترنت اکسپلورر به منوی Internet Option و سپس به Connection و سپس به Connection و سپس در قسمت کنید و یا روی مرورگر شما پروکسی تنظیم شده که باید در اینترنت اکسپلورر به منوی Lan Setting و سپس به Username و سپس به و سپس به Ok

۴.بعد از ورود موفق به صفحه تنظیمات مودم، روی Quick Start کلیک کرده و سپس دکمه Next را بزنید.

#### Quick Start

The Wizard will guide you through these four quick steps. Begin by clicking on NEXT.

- Step 1. Choose your time zone
- Step 2. Set your Internet connection
- Step 3. Wireless network configuration
- Step 4. Save settings of this ADSL Router

#### NEXT EXIT

روی Next کلیک کنید .

۵. منطقه زمانی تهران را از لیست انتخاب کرده و Next را کلیک کنید.

| Quick Start - Time Zone                                                               |  |  |
|---------------------------------------------------------------------------------------|--|--|
| Select the appropriate time zone for your location and click <b>NEXT</b> to continue. |  |  |
| (GMT) Greenwich Mean Time : Dublin, Edinburgh, Lisbon, London                         |  |  |
| BACK NEXT EXIT                                                                        |  |  |

۶ . در این صفحه گزینه PPPoE/PPPoA را انتخاب و دکمه Next را کلیک کنید.

BACK NEXT EXIT

#### Quick Start - ISP Connection Type

Select the Internet connection type to connect to your ISP. Click NEXT to continue.

| ODynamic IP Address | Choose this option to obtain a IP address automatically from<br>your ISP.       |
|---------------------|---------------------------------------------------------------------------------|
| O Static IP Address | Choose this option to set static IP information provided to you<br>by your ISP. |
| ● PPPoE/PPPoA       | Choose this option if your ISP uses PPPoE/PPPoA. (For most DSL users)           |
| O Bridge Mode       | Choose this option if your ISP uses Bridge Mode.                                |

۷.در این صفحه مقادیر VPI و VCI را در فیلد های مربوطه وارد کنید، باقی آیتم ها مانند شکل زیر باشد روی دکمه Apply/Save کلیک کنید. مقادیر VPI و VCI برای هر ISP ممکن است متفاوت باشد مقادیر آن در ایران ۰ و ۳۵ و برای شرکت Maxnet نیز ۰ و ۳۵ می باشد اگر از این مقادیر مطمئن نیستید از ISP خود سوال کنید.

| Quick Start - PPPoE/PPPoA                                                              |                |  |  |
|----------------------------------------------------------------------------------------|----------------|--|--|
| Enter the PPPoE/PPPoA information provided to you by your ISP. Click NEXT to continue. |                |  |  |
| Username:                                                                              |                |  |  |
| Password:                                                                              |                |  |  |
| VPI:                                                                                   | 0 (0~255)      |  |  |
| VCI:                                                                                   | 35 (1~65535)   |  |  |
| Connection Type:                                                                       | PPPoE LLC      |  |  |
|                                                                                        |                |  |  |
|                                                                                        | BACK NEXT EXIT |  |  |

تنظیمات مودم به پایان رسیده است، روی Next کلیک کنید.

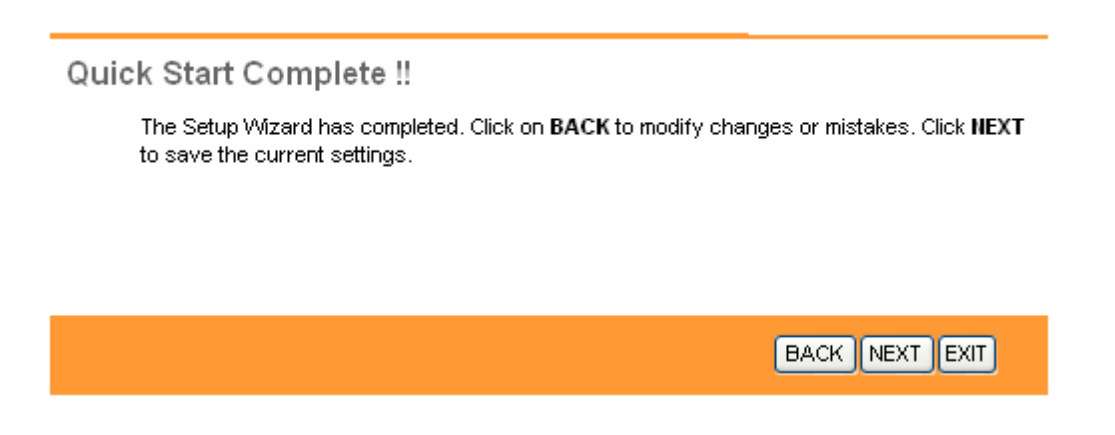

۸. روی Closed کلیک کنید.

| Quick Start Completed !! |       |
|--------------------------|-------|
| Saved Changes.           |       |
|                          |       |
|                          |       |
|                          | CLOSE |

در این مرحله پس از چند لحظه چراغ Internet مودم روشن می شود که نشان دهنده اتصال صحیح به اینترنت است. در غیر این صورت یک بار مودم را خاموش و روشن کنید و حدود ۲ دقیقه منتظر بمانید اگر مشکل دوباره ادامه داشت مجددا مراحل بالا را با دقت تکرار کنید اکنون مودم شما آماده کار بوده و می توانید از اینترنت وایرلس لذت ببرید.

## تنظيمات USB :

برای کسانی که کامپیوتر آنها دارای کارت شبکه نیست و یا به هر دلیل می خواهند از رابط USB استفاده کنند مراحل زیر نشان داده می شود. با نصب رابط USB شما در اصل یک کارت شبکه مجازی نصب می کنید. نرم افزار های مرتبط در CD همراه محصول وجود داشته یا از سایت رسمی TPLINK قابل دانلود است.

# مراحل نصب درايور USB :

با اتصال کابل USB به مودم و سپس به کامپیوتر، سیستم عامل شما در مورد نصب یک سخت افزار جدید پیغام خواهد داد. شما شکل زیر را مشاهده خواهید کرد، Install from a list of specific location را انتخاب و دکمه Next را کلیک کنید.

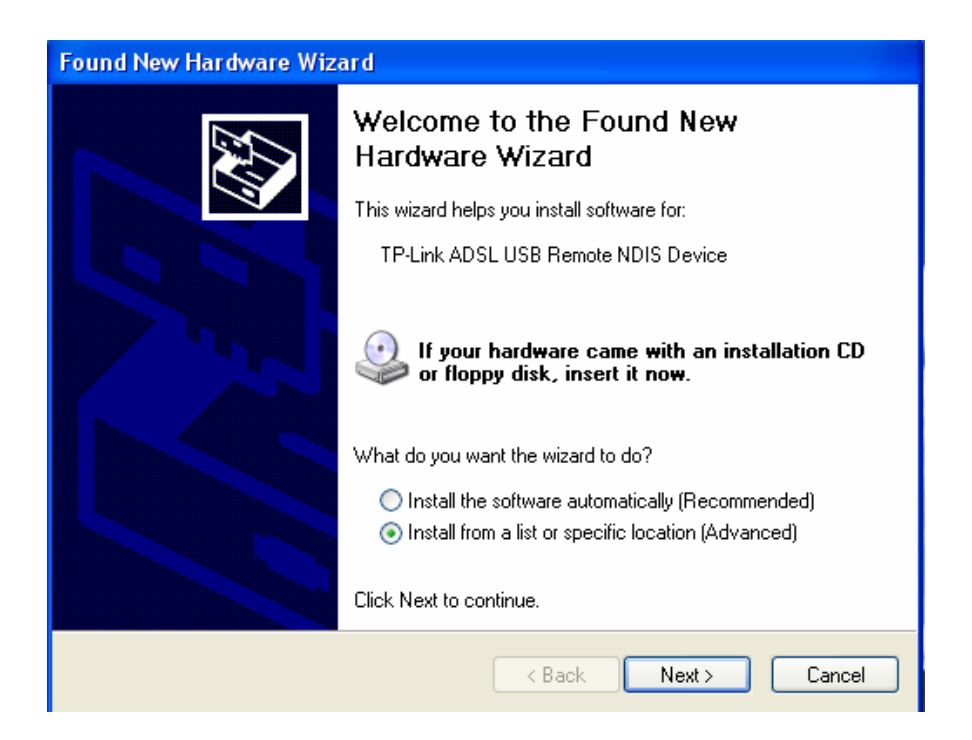

در این صفحه گزینه Search Removable Media را تیک زده و دکمه Next را کلیک کنید. دقت کنید که CD مودم باید در داخل CD-ROM قرار گرفته باشد.

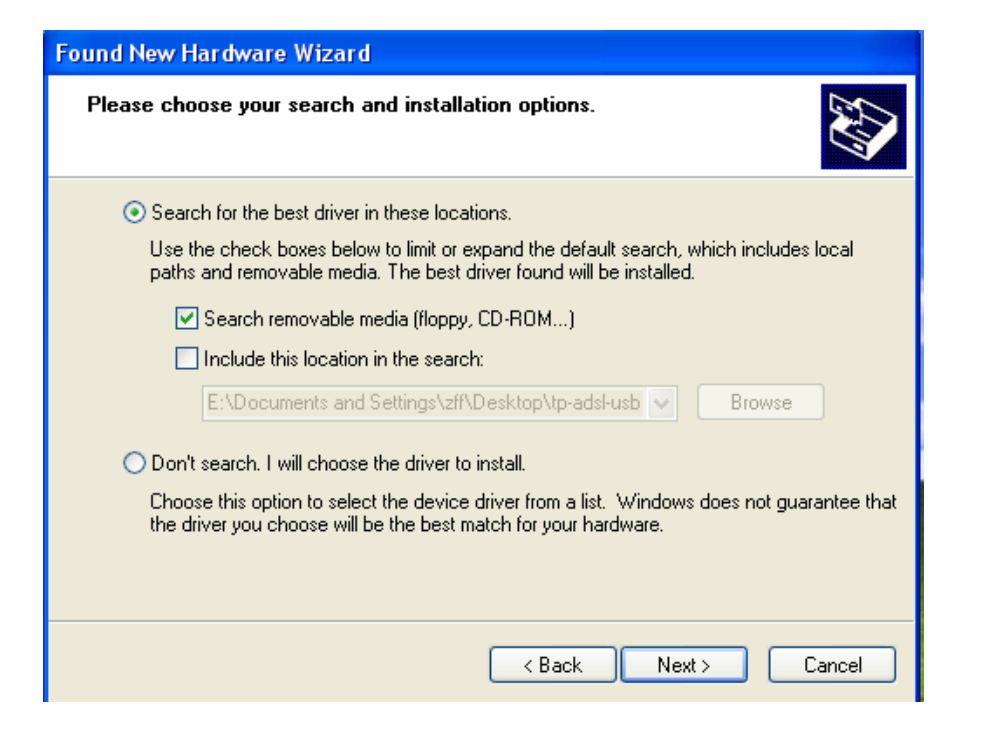

در این مرحله ویندوز درایور مربوطه را از CD یافته و آن را نصب می کند.

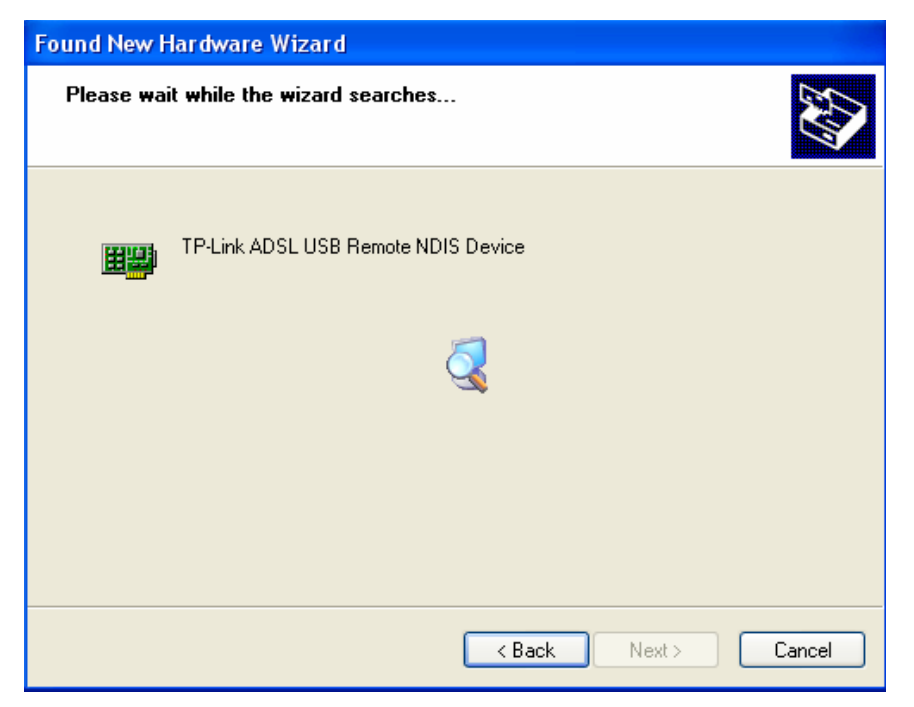

سپس در پنجره زیر روی Finish برای اتمام مراحل نصب کلیک کنید.

| Found New Hardware Wizard |                                                                                                    |  |
|---------------------------|----------------------------------------------------------------------------------------------------|--|
|                           | Completing the Found New<br>Hardware Wizard<br>The wizard has finished installing the software for:<br>TP-Link ADSL USB Remote NDIS Device |  |
|                           |                                                                                                    |  |
|                           | < Back Finish Cancel                                                                                                    |  |

در اینجا یک کارت شبکه در کامپیوتر شما نصب شده است و شما مانند یک کارت شبکه واقعی از آن برای اتصال به مودم بهره ببرید. توجه کنید که مراحل فوق در ویندوز XP بوده و در ویندوز ویستا و سون مراحل فوق به صورت اتوماتیک انجام خواهد گرفت در غیر این صورت مراحل نصب تفاوت اندکی با ویندوز XP دارد. اکنون مودم شما آماده کار بوده و می توانید از اینترنت لذت ببرید.